## Q:如何填寫報考<u>科別</u>?

1、已取得修畢師資職前教育證明書:請查看證明書封面所登載的科目。

2、**暫准報考(尚未取得修畢師資職前教育證明書):請依照校內預審科目填寫。** 

★ 如忘記當初所填,請登入師資培育歷程作業系統,查看專門課程認定表。

● 師資培育歷程作業系統:

https://dete.ntnu.edu.tw:8443/TESC/backstage.jsp

【輸入帳密登入系統】→點選【任教專門課程認證\_進度查詢】→點選【申請

明細】→點選列印PSC申請表

本人於國立臺灣師範大學修畢中等學校教師師資職前教育課程,符合本校中等學校自然科學領域物理專長 (修習 起迄時間:民國<u>108</u>年9月至民國<u>111</u>年6月)學科認定。

- 3、報名平台中等學校師資類科,學科(領域)欄位說明:
  - 新制專門課程·專門課程以中等學校開頭之科別(職業類科以外)。
  - 舊制專門課程,請視科別內容選擇高中、國中或職業類科。

●專門課程領域/科目對即可,國、高中或並列,不會影響報名資格。

## Q:如何填寫「教育專業課程」修習<u>起迄</u>?

1、<mark>已取得修畢師資職前教育證明書</mark>:請查看<u>證明書</u>所附之「教育專業課程認定 表」<sup>。</sup>

2、<mark>暫准報考</mark>(尚未取得修畢師資職前教育證明書):請登入師資培育歷程作業系統,

查看教育專業課程認定表。

科別

● 師資培育歷程作業系統:

https://dete.ntnu.edu.tw:8443/TESC/backstage.jsp

【輸入帳密登入系統】→點選【教育專業課程認證\_進度查詢】→點選【申請

本人於國立臺灣師範大學修畢教育專業課程,符合本校<u>中等學校教師師資職前教育課程</u>(修習起迄時間:民國 108年9月至民國111年1月)學科認定。

如果本學期還在修課, 起迄請寫到 114 年 6 月

## ◆提醒:上傳「個人照片」電子檔

請務必依照簡章所規定的格式、解析度上傳,請上傳正式 照片,勿上傳自拍照、生活照、翻拍照片,<u>此照片將用於</u> 製作教師證書,請務必慎選。

◆提醒:電子郵件地址請勿提供 G Suite for NTNU(gapps.ntnu.edu.tw)帳號